# AURORA **AEYE**

|          | LOGIN                 |  |
|----------|-----------------------|--|
| Userna   | me                    |  |
|          |                       |  |
| Password | 1                     |  |
|          |                       |  |
|          | Login                 |  |
|          |                       |  |
|          | Forgot your password? |  |
|          | No account yet?       |  |
|          | Regist                |  |

# AURORA AEYE PORTAL

بة o در

4

Aurora AEYE - Login

> C .

× +

User manual

# **Optomed Aurora AEYE portal**

Optomed Aurora AEYE portal user manual 1.0 (ENG) 1.5.4 v1.2

# **Contact information:**

#### Manufacturer

Optomed Software Oy Keilaranta 16 B, 02150 Espoo, Finland info@optomed.com service@optomed.com www.optomed.com

# Content

| 1  | Purp    | ose of the document                                                     | 5  |
|----|---------|-------------------------------------------------------------------------|----|
| 2  | Inter   | nded use                                                                | 5  |
| 3  | Cybe    | ersecurity                                                              | 5  |
| 4  | War     | nings and precautions                                                   | 5  |
| 5  | Usei    | groups                                                                  | 6  |
| 6  | Gett    | ing started                                                             | 6  |
|    | 6.1     | System requirements                                                     | 6  |
|    | 6.2     | Registering                                                             | 7  |
|    | 6.3     | First time use and basic settings                                       | 10 |
| 7  | Logi    | n                                                                       | 14 |
|    | 7.1     | Log in                                                                  | 14 |
|    | 7.2     | Forgotten password                                                      | 15 |
|    | 7.3     | User interface language                                                 | 16 |
|    | 7.4     | Log out                                                                 | 16 |
| 8  | Stud    | ies                                                                     | 17 |
|    | 8.1     | Viewing AI results                                                      | 17 |
|    | 8.2     | Exporting AI results                                                    | 18 |
|    | 8.3     | Exporting taken images                                                  | 19 |
| 9  | Acco    | punt                                                                    | 19 |
|    | 9.1     | Viewing and editing account information                                 | 19 |
|    | 9.2     | Resetting your password                                                 | 20 |
|    | 9.3     | Viewing and downloading agreements and documents                        | 21 |
| 1( | ) Cam   | eras                                                                    | 21 |
|    | 10.1    | Editing camera information and linking/unlinking cameras to/from users  | 21 |
| 11 | l Stati | stics                                                                   | 22 |
| 12 | 2 Adm   | in settings                                                             | 23 |
|    | 12.1    | Users                                                                   | 23 |
|    | 12.1    | .1 Adding new users                                                     | 23 |
|    | 12.1    | .2 Editing user information and linking/unlinking cameras to/from users | 24 |
|    | 12.1    | .3 Resetting user passwords                                             | 25 |
|    | 12.1    | .4 Deleting user accounts                                               | 26 |
|    | 12.2    | Clinics                                                                 | 27 |
|    | 12.2    | .1 Adding new clinics                                                   | 27 |
|    | 12.2    | .2 Editing clinic information                                           | 27 |

|     | 2.3 Chains | 12 |
|-----|------------|----|
|     | About      | 13 |
| s28 | B.1 Manua  | 13 |

# 1 Purpose of the document

This document describes in detail instructions for an end-user to use the Optomed Aurora AEYE portal web application.

### 2 Intended use

Optomed Aurora AEYE portal is a web application that enables registering to the service, administrating background information used to run the service, administrating Cloud service connecting the Optomed Aurora with AI service AEYE-DS, and viewing information, such as AI results.

The Optomed Aurora AEYE portal service is the interface between Optomed Aurora AEYE and AEYE-DS. The portal does not retain data in a permanent database or storage system. This is to ensure that no personally identifiable information or sensitive data is stored long-term. Portal does not keep input logs or personal data after processing, except for necessary audit trails or to comply with legal obligations.

Refer to Optomed Aurora camera user manual for instructions on intended use of camera.

# 3 Cybersecurity

The Optomed Aurora AEYE portal is designed with robust security features to protect sensitive data and user privacy from cyber threats, unauthorized access, and breaches.

The Optomed Aurora AEYE portal has role-based access control. Different users have different access rights in the portal depending on their role and permissions. For protecting personal information and securing online accounts it is important to use strong and unique passwords. Users should never share their login credentials or session information with others. Users should be aware of common tactics used by attackers to manipulate or deceive them by disclosing sensitive information.

The Optomed Aurora AEYE portal uses secure session tokens or cookies. Sessions are automatically logged out after a period of inactivity to prevent unauthorized access if a user leaves their session unattended.

All data transmitted between camera, Optomed Aurora AEYE portal and AI provider is encrypted during transmission over networks using secure protocols like HTTPS/TLS to protect it from being intercepted by malicious actors. The portal ensures that sensitive data (like user information) is encrypted when temporarily stored on servers or databases.

Ensure your devices and security software are up to date, as cyber-attacks can exploit vulnerabilities in outdated systems.

# 4 Warnings and precautions

Users should have a general understanding of the use of a personal computer running a standard web browser. Optomed Aurora AEYE portal is optimized for Chrome and Edge browsers. Potential issues with slow or unstable internet connections may affect the portal's functionality. Users should read and understand the Intended Use and operating instructions.

Report any phishing attempts, suspicious communications, potential manipulation attacks or security vulnerabilities immediately to service@optomed.com.

#### 5 User groups

Optomed Aurora AEYE portal has three different user groups: chain admins, clinic admins and users. The table below describes what menus users can view and the actions they may perform.

| ents.  |
|--------|
|        |
| s and  |
|        |
| clinic |
|        |
|        |
| ents.  |
|        |
|        |
|        |
|        |
|        |
| about  |
|        |
| -      |

### 6 Getting started

#### 6.1 System requirements

The application is optimized for workstation use. The workstation monitor should have FHD resolution or higher. A web browser (Chrome or Edge) is used to navigate and launch the application log-in screen. A network connection is required to use the application.

#### 6.2 Registering

To login to Optomed Aurora AEYE Portal, the customer's representative (named later in this document: chain admin) first needs to purchase the service via a sales channel.

Portal registration is guided and can be performed immediately after purchasing the service.

- 1. Open your web browser and navigate to the Optomed Aurora AEYE portal login page or use the link received in your order confirmation.
- 2. Press the "Register" button

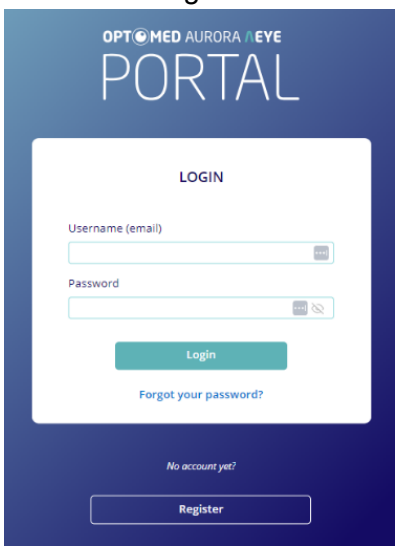

3. Press the link "customer agreement" and read the text. Mark the agreement as read and understood by pressing the Accept button on the agreement page.

|        | OPT©MED A                                                                                                    | URORA 🖊 |
|--------|----------------------------------------------------------------------------------------------------|---------|
| < Back |                                                                                                    |         |
|        |                                                                                                    |         |
|        | OPENAED 100<br>Pord<br>Coalment Agreement<br>+ can                                                                                                    |         |
|        | OPTOMED CUSTOMER AGREEMENT                                                                                                    |         |
|        | The Optimised Coulterer Agreement (this "Agreement") contrasts the terms and could/out that gover you access to<br>be appreciated to the could be contrast on the approximation of the approximation of the entry you<br>represent ("you" or "you"). This Agreement takes reflect when you citical "a Contrast" or Marcel's built on the entry you<br>represent ("you" or "you"). This Agreement takes reflect when you citical "a Contrast" or Marcel's built on the entry you<br>represent ("you" or "you"). This Agreement takes reflect when you citical "a Contrast" or Marcel's built on a contrast of the<br>the contrast. They are not entry the set of the approximation of the entry you<br>in the contrast. They are reflecting into the Agreement for one entry, such as the company you work for, you represent<br>to us that you built will be address that the entry.                                                                                                    |         |
|        | used of the detectors.     Used of the detectors and use the Service in accordance with the Agreement. Service Level Agreements, the MA Agr. Agreement and Lines, rules and the production agreement agreement and Lines, rules and regarditions agreement agreement and Lines, rules and regarditions agreement agreement and Lines, rules and regarditions agreement agreement the Service Stress services of a Could Service Provider, years built Bellevis to Could Terms.     Tor Van Agreement must be speed and effective indexement agreement agreeme | Ŧ       |
|        |                                                                                                    |         |
|        | Acce                                                                                                    | pt      |
|        |                                                                                                    |         |

- 4. Press the "Continue" button to go to the next step of the registration procedure.
- 5. The "Create an account" page is opened.
- 6. Fill in the following information:
  - Order number (check your order confirmation)

- Username/Email (your active email address will be your username in portal)
- "Receive AI result reports" (sends all chain's AI results to chain admin's email, when checked)
- Usertype (Chain admin is automatically set and user is not able to edit)
- Full name (Firstname Lastname)
- Corporation
- Phone number
- Address
- City
- State
- Password (minimum 8 characters having 1 number, 1 uppercase character and 1 lowercase character)
- Re-type password

|                                              |                                                                                  | OPT MED AURORA     |
|----------------------------------------------|----------------------------------------------------------------------------------|--------------------|
| < Login                                      |                                                                                  |                    |
|                                              | Order number *                                                                   |                    |
|                                              | Username (email) *<br>example@test.com                                           |                    |
|                                              | Receive AI result reports to email                                               |                    |
| Create an account                            | Usertype *                                                                       | Full name *        |
| Fields with * mark are required information. | Chain admin                                                                      | Firstname Lastname |
|                                              | Corporation *                                                                    | Phone number *     |
|                                              | Corporation                                                                      | +555 555 5555 55   |
|                                              | Address *                                                                        |                    |
|                                              | Streetname                                                                       |                    |
|                                              | City *                                                                           | State *            |
|                                              | City                                                                             | State              |
|                                              | Password *                                                                       | Re-Type password * |
|                                              | Password                                                                         | Password           |
|                                              | Decement convicoments                                                            |                    |
|                                              | Contain at least 8 characters<br>Contain at least 1 number                       |                    |
|                                              | Contain at least 1 uppercase character<br>Contain at least 1 lowercase character |                    |
|                                              |                                                                                  |                    |
|                                              |                                                                                  |                    |
|                                              |                                                                                  | Create account     |
|                                              |                                                                                  |                    |

- 7. Press the "Create account" button.
- 8. Complete the registration by confirming your email address by pressing the "Send verification email" button and you will receive a verification code to your email from the Optomed Aurora AEYE portal.
- S Note! If you did not receive an email, please check your spam folder.
- **Note!** The verification code is valid only for 30 minutes.

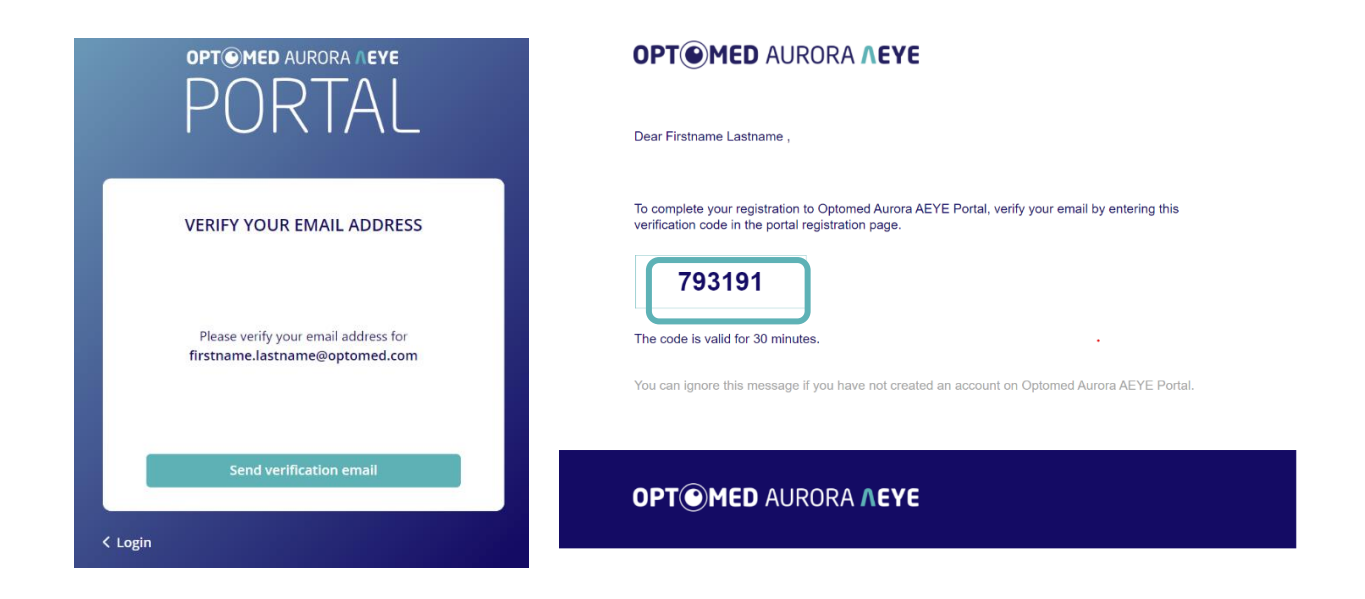

- 9. Complete the registration by entering the confirmation code into the Optomed Aurora AEYE portal, if the code is correct the "E-mail is verified" message will be displayed.
- **Note!** You can send a new verification code to your email address by pressing the "Request new verification email" link.

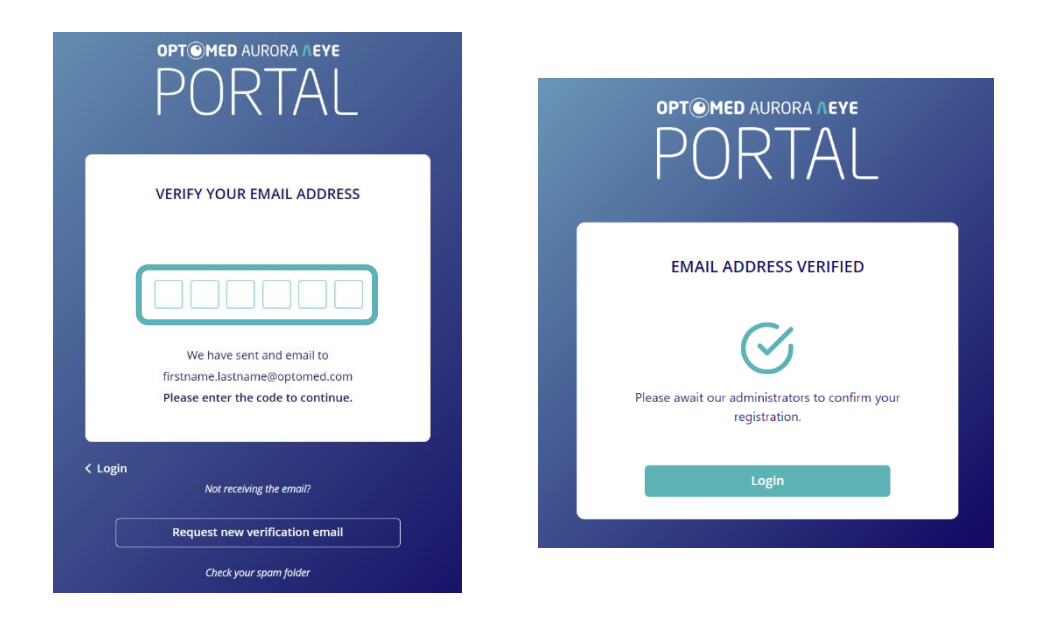

10. Wait until you have received your camera order and registration approval confirmation email from Optomed before you attempt to log-in for the first time.

#### 6.3 First time use and basic settings

After receiving the camera(s) and approval confirmation email from the vendor, the basic guided setup needs to be done at the first login before Optomed Aurora AEYE Portal can be used.

Solution of the set up is performed only by registered chain admin.

1. Open your web browser and navigate to Optomed Aurora AEYE portal login page. The address link is in the approval confirmation email ("Get started").

| Dear Firstnar                   | me Lastname,                                                                                     |
|---------------------------------|--------------------------------------------------------------------------------------------------|
| Your registrat<br>receive the p | tion to Optomed Aurora AEYE Portal has been approved. Wait until you roduct before logging in.   |
| After logging<br>given during   | in you are guided through a short basic setup. Just follow the instructions the setup procedure. |
|                                 | Get started                                                                                      |
|                                 |                                                                                                  |
| орт 🕑                           | MED AURORA <b>AEYE</b>                                                                           |
|                                 |                                                                                                  |

- 2. Enter your username and password and press the "Login" button. The "Welcome to use Aurora AEYE" view with guidance text is opened when the chain admin logs in for the first time after the account approval.
- 3. To configure the basic settings of the portal, press the "Get started" button.

|                                                           |                                                                                       | OPT MED AURORA AEYE                                          |
|-----------------------------------------------------------|---------------------------------------------------------------------------------------|--------------------------------------------------------------|
|                                                           |                                                                                       |                                                              |
|                                                           |                                                                                       |                                                              |
|                                                           | WELCOME TO USE AURORA AEYE                                                            |                                                              |
| You will be guided to configure the basic settings of the | Optomed Aurora AEYE portal. Optomed Aurora AEYE po<br>these settings later if needed. | ortal is ready to user after these three steps. You can edit |
|                                                           |                                                                                       | P                                                            |
| CREATE CLINIC                                             | ADD USERS                                                                             | LINK CAMERAS TO CLINICS                                      |
| Create at least one clinic.                               | Add main users and link them to clinics.                                              | Link the cameras you received to clinics.                    |
|                                                           |                                                                                       |                                                              |
| Skip basic setting                                        | \$                                                                                    | Getting started                                              |
|                                                           |                                                                                       |                                                              |
|                                                           |                                                                                       |                                                              |

Note! If you are the only user of the portal or want to skip the basic settings this time and fill them in later, you can start using the portal right away via the "Skip basic settings" button.

4. "Create clinics" page with guidance text is opened. Clinics may be beneficial for organizations with multiple locations to keep track of users and cameras. Follow the guidance text and press the "Add new clinic" button.

|                                      | OPT©MED AURORA AEYE |
|--------------------------------------|---------------------|
|                                      |                     |
|                                      |                     |
|                                      | + Add new clinic    |
|                                      | ·                   |
| Create clinic                        |                     |
| You can create more than one clinic. |                     |
|                                      |                     |
|                                      |                     |
|                                      |                     |
|                                      | Next                |
|                                      | - Next P            |
|                                      |                     |

- 5. Create new clinic(s), i.e. separate operational unit(s) where cameras are used, to your chain by entering the following information:
  - Clinic name
  - Clinic email for receiving the AI results

| OPT©MED AURORA /                                    |
|-----------------------------------------------------|
|                                                     |
|                                                     |
| Clinic name *                                       |
| Clinic name                                         |
| Clinic email (AI result will be sent to this email) |
| clinic.example@email.com                            |
|                                                     |
| Create dinic                                        |
|                                                     |
|                                                     |
|                                                     |
|                                                     |

- 6. Press the "Create clinic" button.
- 7. Repeat the previous steps to create more clinics if there exist more operational units. When finished creating clinics, press "Next" to move forward in the setup process.
- 8. "Add users" page with guidance text is opened. Follow the guidance text and press the "Add new user" button.

|                              | OPT                | MED AURORA AEYE   |
|------------------------------|--------------------|-------------------|
| < Add clinics                |                    |                   |
|                              |                    |                   |
|                              | Fortune Lastrone   | Chain a daoin     |
|                              | Firstname Lastname | Chain admin       |
|                              | + Add new user     |                   |
| Add users                    |                    |                   |
| Add as many users as needed. |                    |                   |
|                              |                    |                   |
|                              |                    |                   |
|                              |                    | Nevts             |
|                              |                    | NGAC <sup>2</sup> |
|                              |                    |                   |

- 9. Add new user(s) by entering the following information:
  - User/Email
  - User type: User / Clinic admin (Add at least one admin per clinic)
  - Full name (Firstname Lastname)
  - Phone number
  - Address
  - City
  - State
  - Clinic
  - Password (minimum 8 characters having 1 number, 1 uppercase character and 1 lowercase character)
  - Re-type password

|                              |                                                                                  | OPT MED AUROR                                           |
|------------------------------|----------------------------------------------------------------------------------|---------------------------------------------------------|
| < Add clinics                |                                                                                  |                                                         |
|                              | User / Email *                                                                   |                                                         |
|                              | example@example.com                                                              |                                                         |
|                              | Usertype *                                                                       | Full name *                                             |
| Add users                    | User                                                                             | Firstname Lastname                                      |
| Add as many users as needed. | Phone number                                                                     |                                                         |
|                              | +555 555 555 55                                                                  |                                                         |
|                              | Address                                                                          |                                                         |
|                              | Streetname                                                                       |                                                         |
|                              | City                                                                             | State                                                   |
|                              | City                                                                             | State                                                   |
|                              |                                                                                  | Clinic                                                  |
|                              |                                                                                  | No clinic V                                             |
|                              | Decayord #                                                                       | Do Tumo Descriverd *                                    |
|                              | Password                                                                         | Password                                                |
|                              | Record and Second                                                                |                                                         |
|                              | Password requirements                                                            |                                                         |
|                              | Contain at least 1 lowercase character<br>Contain at least 1 uppercase character | Contain at least 8 characters Contain at least 1 number |
|                              |                                                                                  | Add new user                                            |
|                              |                                                                                  |                                                         |
|                              |                                                                                  |                                                         |
|                              |                                                                                  |                                                         |

- 10. Press the "Add new user" button. Repeat previous step to create more users.
- **Note!** User receives automatic email containing info of their new account (username). Remember to securely communicate password to them following your organization's

password management protocol and guidance. Advice user to change their password at first login.

- 11. Press the "Next" button to move forward in setup process.
- 12. The "Link cameras to clinics" page with guidance text is opened.
- 13. The page shows all the cameras added to your organization (chain). Choose an operational unit (clinic) for the camera depending on where it is used. You can change the linking of cameras later.

|                         | OPT MED AURORA AEYE                    |
|-------------------------|----------------------------------------|
| < Add users             |                                        |
|                         |                                        |
|                         | Optomed 1 Link a clinic 🗸 Opto Clinici |
| Link cameras to clinics | Opto Clinici<br>Small clinic           |
|                         |                                        |
|                         |                                        |
|                         |                                        |
|                         |                                        |
|                         | Next>                                  |
|                         |                                        |

- 14. Press the "Next" button. Basic settings are now configured.
- 15. Press the "Next" button to enter the portal.

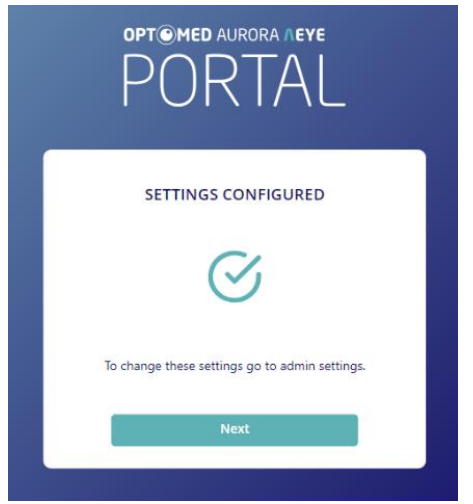

#### Login 7

Each user has their own user account which is used to log in to Optomed Aurora AEYE Portal. Automatic audit logging is keeping detailed record of user actions in portal.

Please wait until you have received your registration confirmation before attempting to log in for the first time.

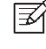

3 Note! The chain admin must be registered on the Optomed Aurora AEYE portal and add your user account for you to log in.

**Note!** Never reveal your password to anyone, not on purpose or unintentionally. Follow your organization's password management protocol and guidance to securely save your password.

#### OPT MED AURORA AEYE

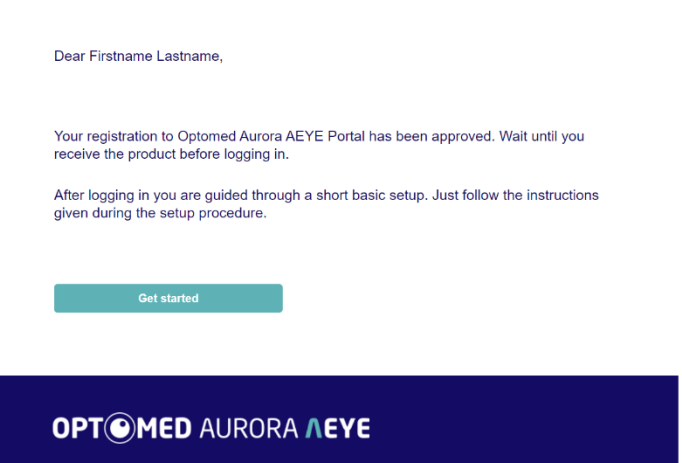

- 7.1 Log in
- ₹Ŷ Note! The same user account is used to connect the Optomed Aurora camera to Cloud/AI service when your account is linked to the camera.
- Note! The session in the Optomed Aurora AEYE portal expires after 90 minutes of inactivity **IIII** after which you need to log in again to continue using portal.
- 1. Press the link in the confirmation email or open your web browser and go to Optomed Aurora AEYE portal web address.

2. Type in your username and password. The username is your email address, and the password is either the one you typed in during customer registration, or the one given to you by your admin.

| OPT©MED AURORA //EYE<br>PORTAL   |
|----------------------------------|
| LOGIN                            |
| Username (email)                 |
| firstname.lastname@optomed.com 🔤 |
| Password                         |
| 🔤 😡                              |
| Login                            |
| No account yet?                  |
| Register                         |

3. Press the "Login" button.

If either username or password was incorrect, both textboxes are highlighted in red. Re-enter correct username and password and press the "Login" button to give it another try.

#### 7.2 Forgotten password

- 1. If you have forgotten your password, press the "Forgot your password?" button on login screen.
- 2. Enter your email address and press the "Send" button. The Optomed Aurora AEYE portal will send you an email to reset your password.
- 3. Press the "Change password" button/link in the email.

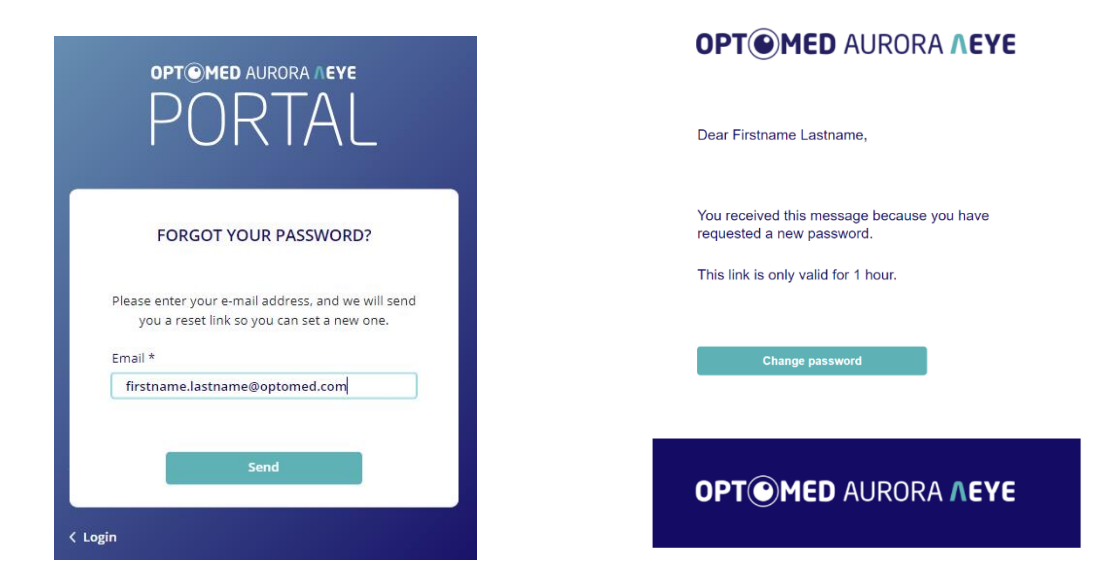

- 4. Set new password by entering it twice and pressing the "Save" button.
- **Note!** Password requirements: minimum 8 characters including 1 number, 1 uppercase character and 1 lowercase character.

#### 7.3 User interface language

Change the language of the user interface by pressing on your name and selecting the desired language from the language dropdown menu. Optomed Aurora AEYE portal supports English and Spanish.

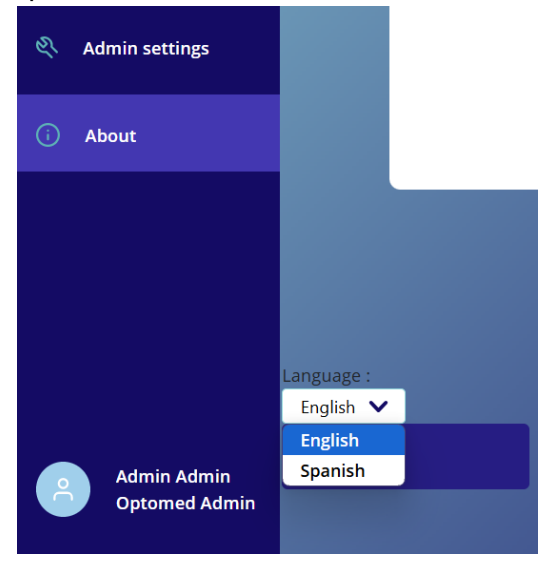

### 7.4 Log out

- 1. After logging in, the logged-in user's name is shown on lower left corner of the view.
- 2. To log out, press your name and then press the "Log out" button from the newly opened menu.

3. After logging out the login screen is shown again.

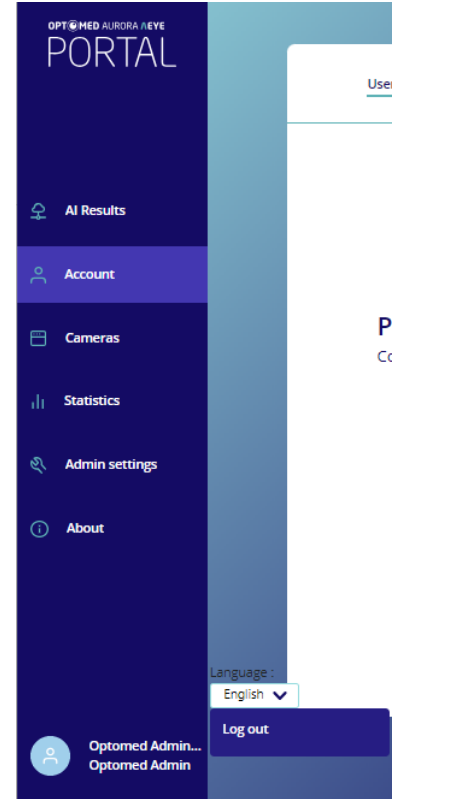

**F** 

Note! Closing the browser tab does not close the session in the Optomed Aurora AEYE portal and it stays open. The session will not close until all browser windows are closed. It is highly recommended to always close the session with the logout function.

# 8 Studies

#### 8.1 Viewing AI results

1. By default, Optomed Aurora AEYE Portal opens "Studies" view after logging in. The view shows all studies accessible to that user and their AI results. In case there aren't any studies to be displayed "No studies found." text is shown.

The following information is shown:

| Examination ID | Pseudonymized ID for patient entered in camera<br>Note! Never use real patient ID in camera! |
|----------------|----------------------------------------------------------------------------------------------|
| Examiner       | User who has taken the images.<br>(Option visible only for chain and clinic admin)           |
| Study ID       | Unique ID for the study, generated by the portal                                             |
| Findings       | No indications found, Indications found or Ungradable                                        |

2. Select a row to view AI result information in more details and press "Open". AI result in pdf preview is shown with detailed information.

|                                                                                                    | OPT©MED × 💩 A E Y                                                                         | E Health |
|----------------------------------------------------------------------------------------------------|-------------------------------------------------------------------------------------------|----------|
| PURTAL                                                                                                    | Studies                                                                                   |          |
|                                                                                                    |                                                                                           |          |
| 수 Studies                                                                                                    | Regions     Chains     Clinics       ALL     ALL     ALL       Search     Search          |          |
|                                                                                                    | Search                                                                                    |          |
| Account                                                                                                    | Examination ID Examiner Study Id Findings                                                 |          |
| 🗎 Cameras                                                                                                    | Image: 010786-CFF3         User User         8888881000000243         Indications found   |          |
| OPT OMED AURORA NEVE                                                                                                    | OPTI©MED × , ♣, A E Y E Health                                                            |          |
| PORTAL                                                                                                    | < Studies                                                                                 |          |
|                                                                                                    | Examination ID Examiner Study Id                                                          |          |
| ♀ Studies                                                                                                    | 01078-CFF3 User User 88888100000243                                                       |          |
| Account                                                                                                    |                                                                                           |          |
| 🗄 Cameras                                                                                                    | A E Y E - DS Fundus Image Analysis                                                        |          |
| II Statistics                                                                                                    |                                                                                           |          |
| المعالم المعام المعام | User: DevClinic<br>Exam ID: 010786-CFF3                                                   |          |
| (i) About                                                                                                    | Exam Date: Tuesday, 10 December 2024 11:39:39 Israel Standard Time                        |          |
|                                                                                                    | Diagnosis: More than mild diabetic retinopathy detected: Refer to an eyecare professional |          |
|                                                                                                    |                                                                                           |          |
| Admin Admin<br>Optomed Admin                                                                                                    |                                                                                           |          |

- **Note!** "Exam date" within the pdf is the timestamp (in time zone) of AI analysis service.
- **Note!** "Exam ID", if configured to show like this in your system, corresponds to "Examination ID" and is encrypted or original depending on your system configuration.

#### 8.2 Exporting AI results

- 1. Select row(s) to export images and AI results.
- 2. Press "Download" button and the selected study images and AI results are downloaded to the workstation.

|           |                  |                |           |            |               | OPT@MED × (         | 🗟 A E Y E Health |
|-----------|------------------|----------------|-----------|------------|---------------|---------------------|------------------|
| PORTAL    | Studies          |                |           |            |               |                     |                  |
|           |                  |                |           | Regions    | Chains        | Clinics             |                  |
| ♀ Studies | Open             | Downloa        | d Delete  | ALL 🗸      | ALL<br>Search | ALL                 | ~                |
| Account   |                  | Examination ID | Examiner  | Study Id   | Search        |                     |                  |
| 💾 Cameras | Sector 10 (1998) | 5656565        | Test User | 2836874554 | No            | o indications found |                  |

#### 8.3 Exporting taken images

1. Select a row to export images and press the "Open" button. Al result in pdf preview is shown.

|            |                         | OPT©MED × 💩 A E Y E Healt       |
|------------|-------------------------|---------------------------------|
| PURTAL     | Studies                 |                                 |
|            |                         | Regions Chains Clinics          |
| ♀ Studies  | Open Download Delete    | ALL V ALL V ALL V<br>Search     |
| ို Account | Examination ID Examiner | Study Id Findings               |
| 🗂 Cameras  | S655555 Test User       | 2836874554 No indications found |

2. Press the "Export images" button to download images or "Export result" to download AI result file to your workstation.

|           |                |           |            | OPT©MED × 💩 A E Y E Health  |
|-----------|----------------|-----------|------------|-----------------------------|
| PORTAL    | 4 Studios      |           |            |                             |
|           | Colucies       |           |            |                             |
|           | Examination ID | Examiner  | Study Id   |                             |
|           | 5656565        | Test User | 2836874554 | Export images Export result |
| ♀ Studies |                |           |            | 2                           |
| Account   |                |           |            |                             |

3. Press the "Studies" link to go back to previous list view.

### 9 Account

#### 9.1 Viewing and editing account information

- 1. Select "Account" menu on the left side panel to view your account information.
- 2. To edit the information, press the "Edit" button.

|                |                                                                            |                                    | OPT MED × 🔕 A E Y E Health |
|----------------|----------------------------------------------------------------------------|------------------------------------|----------------------------|
| PURIAL         | User Info Agreements                                                       |                                    |                            |
|                |                                                                            |                                    |                            |
| ♀ Studies      |                                                                            | Username (email)                   | vuokko.heliman@optomed.com |
|                |                                                                            | Receive AI result reports to email | Off                        |
| Account        |                                                                            | Full name                          | Vuokko Heliman             |
| Cameras        | Profile settings<br>Control your profile settings and personal information | Phone number                       | +3584011223344             |
|                |                                                                            | Address                            | Street 1                   |
| Statistics     |                                                                            | City                               | Helsinki                   |
|                |                                                                            | State                              | Suomi                      |
| Admin settings |                                                                            | Corporation                        | Optomed                    |
| (i) About      |                                                                            | Usertype                           | Chain admin                |
|                |                                                                            | Edit                               |                            |
|                |                                                                            |                                    |                            |
|                |                                                                            |                                    |                            |
|                |                                                                            |                                    |                            |

3. The "Edit profile settings" view is opened showing the user information. Edit information and press the "Save changes" button.

| PURIAL           | User Info Agreements                                   |                                    |                    |
|------------------|--------------------------------------------------------|------------------------------------|--------------------|
|                  |                                                        |                                    |                    |
| ♀ Studies        |                                                        | Username (email) *                 |                    |
|                  |                                                        | Receive Al result reports to email |                    |
| Account          | Profile settings                                       | Literature *                       | Eulianna t         |
|                  | Control your profile settings and personal information | Chain admin                        | Firstname Lastname |
| Cameras          |                                                        | Corporation *                      | Phone number       |
|                  |                                                        | Test Chain                         | +358881112222      |
|                  |                                                        | Address<br>Street 12               |                    |
| 🖏 Admin settings |                                                        | City                               | State              |
|                  |                                                        | Houston                            | Texas              |
| (i) About        |                                                        | Parruped                           |                    |
|                  |                                                        | Reset password                     |                    |
|                  |                                                        | <b>.</b>                           |                    |
|                  |                                                        |                                    | Save changes       |
|                  |                                                        |                                    |                    |

### 9.2 Resetting your password

- 1. Select "Account" from the left side. Your profile settings are shown.
- 2. Go to profile edit mode by pressing the "Edit" button.
- 3. "Edit profile settings" view is opened showing the user information. Reset your password by pressing the "Reset password" button.
- 4. Type the new password twice and press the "Save" button.

| PORTAL                             | User Info Agreements                              |                                                                                                    |                                                           |
|------------------------------------|---------------------------------------------------|----------------------------------------------------------------------------------------------------|-----------------------------------------------------------|
| ♀ Studies Account                  |                                                   | Username (er<br>OPT MED AURORA / EYE anter<br>Receive A                                                                | mail) *<br>Ilman@optomed.com<br>J result reports to email |
| Carneras                           | Profile settings<br>Control your profile settings | CHANGE PASSWORD                                                                                                    | Full name * Vuokko Hellman Phone number +3584011223344    |
| ,   Statistics<br>옷 Admin settings |                                                   | Re-type new password  Password requirements Contain 1 upper character, 1 lower character, 1 number Contain 6 Anacters. | State                                                     |
| <ol> <li>About</li> </ol>          |                                                   | Save                                                                                                    | set password                                              |
|                                    |                                                   |                                                                                                    | Save changes                                              |

Note! Password requirements: minimum 8 characters including 1 number, 1 uppercase character and 1 lowercase character.

#### 9.3 Viewing and downloading agreements and documents

- 1. Select "Account" from the left side
- 2. Select the "Agreements" tab.
- 3. Select a row to view agreement or document.
- 4. To download the document, press the blue download button at the end of the row.

|            |                                  |         | OPT®MED × 💩 A E Y | E Health |
|------------|----------------------------------|---------|-------------------|----------|
| PURTAL     | User Info Agreements             |         |                   |          |
|            |                                  |         |                   |          |
| 오 Studies  | Document name                    | Version | Date              |          |
|            | Aurora AEYE Click Wrap Agreement | v11     | 09/23/2024        |          |
| Account    | Aurora AEVE I Isar manual        | v6.0    | 09/23/2024        |          |
| 😁 Cameras  |                                  |         | 637232024         | 2        |
|            | AEYE-DS User Manual              | v5      | 09/23/2024        |          |
| Statistics |                                  |         |                   |          |

### **10 Cameras**

The chain and clinic admins can manage the cameras. The chain admin can manage all chain and clinic cameras, while the clinic administrator manages the assigned clinic cameras.

Other users can see their camera information from the Account page.

#### 10.1 Editing camera information and linking/unlinking cameras to/from users

- 1. Select "Cameras" menu from the left side menu. "Cameras" view is opened showing a list of already registered cameras.
- 2. To view and edit camera information select the camera (row) and press the "Open" button.

|            |                 |             | OPT©MED × 🖉      | AEYE Health |
|------------|-----------------|-------------|------------------|-------------|
| PURIAL     | Cameras         |             |                  |             |
|            |                 |             | Active Clinics   |             |
| 웃 Studies  | Open Move De    | lete        | Active 🗸 ALL     | ~           |
| Account    | Camera name     | Use started | Camera linked to |             |
| 🗎 Cameras  | Optomed carnera | 2024-09-19  | Mariano Testi    |             |
| Statistics |                 |             |                  |             |

- 3. Make changes to the camera information.
- 4. You can link the cameras to user(s) by selecting the user from the drop-down menu.
- 5. Unlinking can be done by pressing on the tick in the upper right corner of the linked camera.
- Save the information by pressing the "Save changes" button. "Cameras" view is opened showing 6. list of all registered cameras, including edited camera information.

|           | OPT®MED × @ A E Y                                             | E Health |
|-----------|---------------------------------------------------------------|----------|
| < Cameras |                                                               |          |
|           | Camera name * Optomed camera Camera description Test camera   |          |
|           | Clinic<br>Test Clinic                                         |          |
|           | S7886976 Sales order number * 274857325 Sinst date * End date |          |
|           | Users linked to this camera<br>No connected users.            |          |
|           | Link new user to this camera<br>Select user                   |          |
|           | Test Admin Save changes                                       |          |
| 1         |                                                               |          |

#### **11 Statistics**

To view statistics, select "Statistics" menu from the left side menu. By default, the Statistics page shows all the information found in the database. If you wish, you can filter the statistics using the search criteria at the top after opening a report.

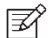

Statistics are only visible to chain and clinic admins.

# **12 Admin settings**

Chain and clinic administrators can manage admin settings. Chain admins can manage all chain and clinic settings, while a clinic admin manages the settings of specific clinic.

Other users can see their own login information on the Account page.

#### 12.1 Users

#### 12.1.1 Adding new users

- 1. Select "Admin settings" menu from the left side and "Users" view is opened.
- 2. Press the "Add new user" button to add a new user.

|                  |          |                |       |            |             |                  | OPT@MED × (   | AEYE Health |
|------------------|----------|----------------|-------|------------|-------------|------------------|---------------|-------------|
| PURIAL           | Users    | Clinics        | Chain |            |             |                  |               |             |
|                  |          | Add new user   |       |            |             | Active<br>Active | Clinic<br>ALL | ~           |
| ♀ Studies        |          |                |       |            |             |                  |               |             |
| Account          | Usernar  | ne             |       | Full name  | Usertype    | Chair            |               |             |
| 🗎 Cameras        | testuser | @optomed.com   |       | Test User  | User        | Test 0           | hain          |             |
| III Statistics   | testadm  | in@optomed.com |       | Test Admin | Chain admir | n Test (         | hain          |             |
| 🖏 Admin settings |          |                |       |            |             |                  |               |             |
| ① About          |          |                |       |            |             |                  |               |             |

- 3. Add new user by entering the following information:
  - Username/Email
  - Usertype (select from drop-down menu)
  - Full name
  - Phone number
  - Address
  - City
  - State
  - Clinic
  - Password
  - Retype password
  - Receive AI result reports to email

|                           |                                    |                                                                                  | OPT MED × 🧔 A E Y E Health                                 |
|---------------------------|------------------------------------|----------------------------------------------------------------------------------|------------------------------------------------------------|
| FURIAL                    | < Users                            |                                                                                  |                                                            |
|                           |                                    |                                                                                  |                                                            |
| ♀ Studies                 |                                    | Username (email) *                                                               |                                                            |
|                           |                                    | example@test.com                                                                 |                                                            |
|                           |                                    | Usertype *                                                                       | Full name *                                                |
| Account                   | Adduser                            | User 🗸                                                                           | Firstname Lastname                                         |
|                           |                                    | Phone number                                                                     |                                                            |
| 💾 Cameras                 |                                    | +555 555 555 55                                                                  |                                                            |
|                           |                                    | Address                                                                          |                                                            |
| Statistics                | Receive AI result reports to email | Streetname 1                                                                     |                                                            |
|                           |                                    | City                                                                             | State                                                      |
| Admin settings            |                                    | City                                                                             | State                                                      |
| Aumini secongs            |                                    |                                                                                  | Clinic                                                     |
|                           |                                    |                                                                                  | No clinic 🗸                                                |
| (i) About                 |                                    | Password                                                                         | Re-Type Password                                           |
|                           |                                    | Password 📎                                                                       | Password                                                   |
|                           |                                    | Password requirements                                                            |                                                            |
|                           |                                    | Controls at least 1 leavenues also atom                                          | Cantala et la et 2 desentes                                |
|                           |                                    | Contain at least 1 lowercase character<br>Contain at least 1 uppercase character | Contain at least 6 characters<br>Contain at least 1 number |
|                           |                                    |                                                                                  |                                                            |
| Test Admin<br>Chain Admin |                                    |                                                                                  |                                                            |
|                           |                                    |                                                                                  | Save new user                                              |

- **Note!** Password requirements: minimum 8 characters including 1 number, 1 uppercase character and 1 lowercase character.
- 4. Press the "Save new user" button. "Users" view is opened showing a list of all registered users, including the newly added user.
- Note! User receives automatic email containing info of their new account (username). Remember to securely communicate password to them following your organization's password management protocol and guidance. Advice user to change their password at first login.

#### 12.1.2 Editing user information and linking/unlinking cameras to/from users

| Ê            | PT@MED AURORA AEYE<br>PORTAI |   |                       |       |            |        |             |                  |            | OPT©MED × | ( <b>A</b> ) A E Y | <b>E</b> Health |
|--------------|------------------------------|---|-----------------------|-------|------------|--------|-------------|------------------|------------|-----------|--------------------|-----------------|
|              | 011111                       | 5 | Users Clinics         | Chain |            |        |             |                  |            |           |                    |                 |
|              |                              |   | Add new user          |       |            |        |             | Active<br>Active | ~          | Clinic    | ~                  |                 |
| \$           | Studies                      |   | Open                  |       |            | Delete | ]           |                  |            |           |                    |                 |
| )0           | Account                      | • | Username              |       | Full name  |        | Usertype    |                  | Chain      |           |                    |                 |
|              | Cameras                      | ۵ | testuser@optomed.com  |       | Test User  |        | User        |                  | Test Chain |           |                    |                 |
| di.          | Statistics                   |   | testadmin@optomed.com |       | Test Admin |        | Chain admin |                  | Test Chain |           |                    |                 |
| <i>&amp;</i> | Admin settings               |   |                       |       |            |        |             |                  |            |           |                    |                 |

1. For linking a camera to a user or edit user information select the user (row) and press "Open".

- 2. On the page that opens, you can edit the user information.
- 3. You can link the camera(s) to a user by selecting the right camera from the drop-down menu. Unlinking can be done by pressing on the tick in the upper right corner of the linked camera.

4. Press the "Save changes" button when you are done.

|                  |                                            | OPT@MED × 🧔 A E Y E Health              |
|------------------|--------------------------------------------|-----------------------------------------|
| PURIAL           | < Users                                    |                                         |
| ♀ Studies        | Edit user                                  | Username (email) *<br>test@optomed.com  |
| ິ Account        |                                            | Usertype * Full name * User V Test User |
| E Cameras        | Receive AI result reports to email         | Corporation * Phone number - Optomed -  |
| Statistics       |                                            | Address<br>Streetname 11                |
| 🔍 Admin settings | Assigned cameras Optomed camX              | City State<br>City State                |
| G About          | 45645632                                   | Clinic * Some Clinic                    |
|                  | Link new camera to this user Select camera | Password<br>Reset password              |
|                  |                                            |                                         |
|                  |                                            | Save changes                            |

#### 12.1.3 Resetting user passwords

1. For resetting a user's password select the user (row) and press the "Open" button.

|                      |   |           |                      |       |                |        |             |        |          | OPTOME | D × 💩 A E | YE Health |
|----------------------|---|-----------|----------------------|-------|----------------|--------|-------------|--------|----------|--------|-----------|-----------|
| PURIAL               |   | Users     | Clinics              | Chain |                |        |             |        |          |        |           |           |
|                      |   |           |                      |       |                |        |             | Active |          | Clinic |           |           |
| 오 Studies            |   |           | Add new user<br>Open |       |                | Delete |             | Active | ~        | ALL    | ~         |           |
| 은 Account            |   | Username  |                      |       | Full name      |        | Usertype    |        | Chain    |        |           |           |
| Cameras              |   | vuokko.he | lman@optomed.com     |       | Vuokko Heliman |        | Chain admin |        | Optomedi |        |           |           |
| ili Statistics       |   | test@opto | med.com              |       | Mariano Testii |        | User        |        | Optomedi |        |           |           |
| Note: Admin settings | _ |           |                      |       |                |        |             |        |          |        |           |           |

2. Press the "Reset password" button and Optomed Portal will send an email to the user through which user can reset the password.

| OPT@MED AURORA AEYE |                                                        |                    | OPT©MED      | × 💩 A E Y E Healt |
|---------------------|--------------------------------------------------------|--------------------|--------------|-------------------|
| PORTAL              |                                                        |                    |              |                   |
|                     | < Users                                                |                    |              |                   |
|                     |                                                        |                    |              |                   |
|                     |                                                        |                    |              |                   |
| ♀ Studies           | Edit user                                              | Username (email) * |              |                   |
| <b>.</b> .          | Eule doct                                              | test@optomed.com   |              |                   |
| Account             |                                                        | User<br>User       | V Test User  |                   |
| 🗂 Cameras           | Receive AI result reports to email                     | Corporation *      | Phone number |                   |
|                     |                                                        | Optomed            | •            |                   |
| Statistics          |                                                        | Streetname 11      |              |                   |
| Admin cottings      | Assigned cameras                                       | City               | State        |                   |
| Administerungs      | Optomed cam×                                           | City               | State        |                   |
| (i) About           | - Jun - Julia                                          |                    | Some Clinic  | ~                 |
|                     | Link new camera to this user                           | Password           |              |                   |
|                     | Select camera                                          | Reset passw        | ord          |                   |
|                     |                                                        |                    |              |                   |
|                     |                                                        |                    | Save changes |                   |
|                     |                                                        |                    | Save changes |                   |
|                     |                                                        |                    |              |                   |
|                     |                                                        |                    |              |                   |
| ΟΡΤ                 |                                                        |                    |              |                   |
|                     |                                                        |                    |              |                   |
|                     |                                                        |                    |              |                   |
| Deer Fi             | streme Lestreme                                        |                    |              |                   |
| Dear Fi             | stname Lastname,                                       |                    |              |                   |
|                     |                                                        |                    |              |                   |
| An admir            | istrator has issued a password reset for your account. |                    |              |                   |
| Line the l          | nk below to get in a new pageword                      |                    |              |                   |
| Use the l           | in below to setup a new password.                      |                    |              |                   |
|                     |                                                        |                    |              |                   |
|                     | Set password                                           |                    |              |                   |
|                     |                                                        |                    |              |                   |
|                     |                                                        |                    |              |                   |
|                     |                                                        |                    |              |                   |
| ODT                 |                                                        |                    |              |                   |
| UPIC                |                                                        |                    |              |                   |
|                     |                                                        |                    |              |                   |

#### 12.1.4 Deleting user accounts

Deleting user accounts can be done in "Users" list view. Select the user (row) and press the "Delete" button.

**Note!** Camera which this user is logged in will show an authentication error, and user is not able to send images to Cloud and receive AI result. User is also not able to login to portal.

|                 |   |               |              |       |            |        |         |        |            | OPT@MED | < 🧑 A E ' | Y E Health |
|-----------------|---|---------------|--------------|-------|------------|--------|---------|--------|------------|---------|-----------|------------|
| PURTAL          |   | Users         | Clinics      | Chain |            |        |         |        |            |         |           |            |
|                 |   |               |              |       |            |        |         |        |            |         |           |            |
|                 |   |               | Add new user |       |            |        |         | Active | ~          | Clinic  | ~         |            |
|                 |   |               | Open         |       |            | Delete | ٦       | . Auto |            | 142     |           |            |
| Account         | _ |               |              |       |            |        | _       |        |            |         |           |            |
|                 |   | Username      |              |       | Full name  |        | Userty  | pe     | Chain      |         |           |            |
| Cameras         |   | testuser@opto | omed.com     |       | Test User  |        | User    |        | Test Chair | ı       |           |            |
| Statistics      |   | testadmin@op  | otomed.com   |       | Test Admir | 1      | Chain a | admin  | Test Chair | 1       |           |            |
| Admin cottinger |   |               |              |       |            |        |         |        |            |         |           |            |
| Administercings |   |               |              |       |            |        |         |        |            |         |           |            |

#### 12.2 Clinics

Only the Chain admin can see all clinics and edit their information. The Clinic admin can view and edit information on their assigned clinic only.

#### 12.2.1 Adding new clinics

- 1. Select "Clinics" tab.
- 2. Press the "Create clinic" button to add a new clinic.
- 3. Enter the following information:
  - Clinic name
  - Clinic email to receive AI results by default
- 4. Press the "Create clinic" button to add a new clinic.

|                      |               | OPT@MED × (0) A E Y E Health                      |
|----------------------|---------------|---------------------------------------------------|
| PURIAL               | < Clinic      |                                                   |
|                      |               |                                                   |
|                      |               | Clinic name                                       |
| 오 Studies            |               | Clinic email (Studies will be sent to this email) |
| Account              | Create clinic | Receive Al result reports to email                |
| Cameras              |               |                                                   |
| Statistics           |               | Create clinic                                     |
| Note: Admin settings |               |                                                   |

#### 12.2.2 Editing clinic information

- 1. For viewing and editing clinic information, select "Clinics" tab.
- 2. Press the clinic you want to edit.
- 3. Edit clinic" view is opened showing the clinic's information. Edit information and press the "Update clinic" button.

|                  |             | OPT©MED × 💩 A E Y E Health                                    |
|------------------|-------------|---------------------------------------------------------------|
| PORTAL           | < Clinic    |                                                               |
|                  |             | Clinic name                                                   |
| ♀ Studies        |             | Some Clinic Clinic email (Studies will be sent to this email) |
|                  |             | test@optomed.com                                              |
| Account          | Edit clinic | Receive AI result reports to email                            |
| 🖹 Cameras        |             |                                                               |
| ,   Statistics   |             | Update clinic                                                 |
| 💐 Admin settings |             |                                                               |

#### 12.3 Chains

Only the Chain admin can see and edit chain information.

- 1. To view and edit chain information, select the "Chains" tab.
- 2. "Edit chain" view is opened showing the chain's information. Edit information and press "Update chain" button.

|                  |               |       | OPT©MED × 💩 A E Y E Health                       |
|------------------|---------------|-------|--------------------------------------------------|
| PURTAL           | Users Clinics | Chain |                                                  |
|                  |               |       | Chain name<br>Some Chain                         |
| ♀ Studies        |               |       | Chain email (Studies will be sent to this email) |
|                  |               |       | test@optomed.com                                 |
| Account          | Edit chain    |       | Receive Al result reports to email               |
| 💾 Cameras        |               |       | Order number                                     |
|                  |               |       | 436723995579                                     |
| Statistics       |               |       |                                                  |
|                  |               |       | Update chain                                     |
| < Admin Settings |               |       |                                                  |
| i About          |               |       |                                                  |

### 13 About

On the About page, you can find contact information, camera cloud settings and the portal version number.

|                  |               |                     | OPT@MED ×                                   | 💩 A E Y E Health |  |
|------------------|---------------|---------------------|---------------------------------------------|------------------|--|
| PORTAL           | About Manuals |                     |                                             |                  |  |
|                  |               |                     |                                             |                  |  |
| ♀ Studies        |               | Contact             |                                             |                  |  |
|                  |               | Phone number        | Tel: (844) 474-4481                         |                  |  |
| Account          | About         | Email               | service.us@optomed.com                      |                  |  |
|                  | ADOUL         | Website             | www.optomed.com/us/auroraaeye               |                  |  |
| Cameras          |               | Camera cloud settin | gs                                          |                  |  |
|                  |               | Server address      | ustest.optomedavenue.com                    |                  |  |
|                  |               | Port                | 443                                         |                  |  |
| 🕙 Admin settings |               | Optomed Portal      |                                             |                  |  |
|                  |               | Version             | Aurora AEYE Portal v1.5.4.5 Production edit | tion             |  |
| i About          |               |                     |                                             |                  |  |
|                  |               |                     |                                             |                  |  |

#### 13.1 Manuals

On the Manuals tab, you can view and download manuals. The tab can be accessed through the About page. To download a manual, press the blue download button at the end of a row.

| PORTAL<br>PORTAL |   |               |            | OPT MED × 💩 A E Y E Health |
|------------------|---|---------------|------------|----------------------------|
|                  | _ | About Manuals |            |                            |
|                  |   | Manual name   | Date       |                            |
| 오 Studies        |   | null          | 01/01/0001 | ٩                          |
| 은 Account        |   | null          | 01/01/0001 | ٩                          |
| 🖶 Cameras        |   |               |            |                            |